## 1、安装 vscode/Install vscode

5.1 下载地址/Download Addr Visual Studio Code - Code Editing. Redefined

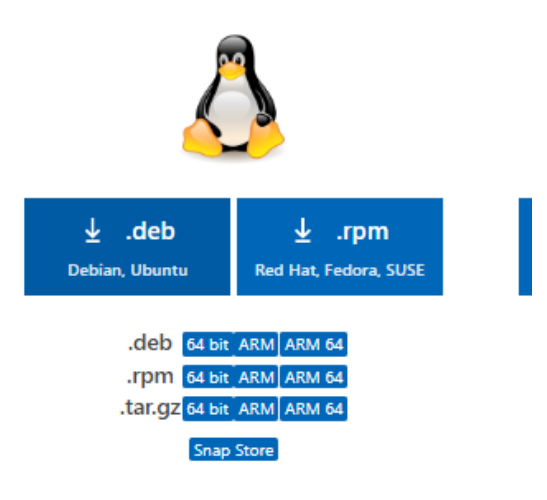

选/Select deb ARM。

5.2 安装/Install

sudo dpkg -i code\_1.67.2-1652811604\_armhf.deb

2、Libusb

```
tar xvjf libusb-1.0.24.tar.bz2
cd libusb-1.0.24/
sudo ./configure --build=arm-linux --disable-udev
sudo make
sudo make install
```

3、SDK

7.1 Extensions->搜索/Search CMake Tools ->Install 搜索/Search C/C++ Extension Pack ->Install

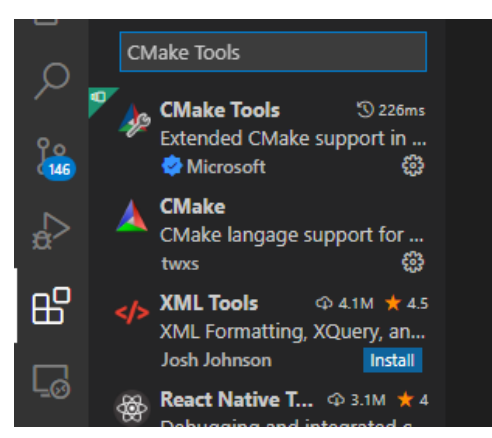

7.2 安装/Install CMake

sudo apt install cmake

- 7.3 启动/Run VsCode, 打开/Open github-SDK/DllTest
- 7.4 Select Active Kit

O CMake: [Debug]: Ready % [GCC 10.2.1 arm-linux-gnueabihf]

7.5 选择/Select->CMakeLists.txt, 右键/Mouse Right Click-> Configure All Projects

| $\sim$ dlltest   | 다 다 라 🗗 М СМа                  | keLists.txt      |
|------------------|--------------------------------|------------------|
| M CMakeList.txt: |                                |                  |
| 🕒 DllTest.c      | Open to the Side               | Ctrl+Enter       |
| C DllTest.h      | Open Containing Folder         | Alt+Ctrl+R       |
|                  | Open With                      |                  |
|                  | Open in Integrated Terminal    |                  |
|                  | open in integrated reminar     |                  |
|                  | Select for Compare             |                  |
|                  | Open Timeline                  |                  |
|                  | Cut                            | Ctrl+X           |
|                  | Сору                           | Ctrl+C           |
|                  | Copy Path                      | Alt+Ctrl+C       |
|                  | Copy Relative Path             | Alt+Ctrl+Shift+C |
|                  | Rename                         | F2               |
|                  | Delete                         | Del              |
|                  | Build All Projects             |                  |
|                  | Clean All Projects             |                  |
|                  | Clean Rebuild All Projects     |                  |
|                  | Clean Reconfigure All Projecto |                  |
| > OUTLINE        | Glean Reconfigure All Projects |                  |
| > TIMELINE       | Configure All Projects         |                  |

## 7.6 Build

7.7 sudo ./DllTest

4、安装/Install Qt

sudo apt install cmake sudo apt-get install qtbase5-dev qtchooser sudo apt-get install qt5-qmake qtbase5-dev-tools sudo apt-get install qtcreator sudo apt-get install qtdeclarative5-dev

## 5、运行/Run DllTestQt

9.1 启动/Run Qt, Open the Project->"./github-SDK/DllTestQt/CMakeLists.txt" 9.2 Build,完成后运行/Run